# **Quick Start Guide**

### Insert the batteries into the handset

Insert two AAA/R3 or equivalent type batteries inside. Observe the correct polarity (+/-) when inserting batteries and replace the battery cover.

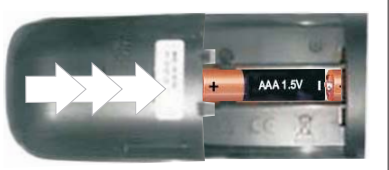

## 2 Connect the aerial straight to your TV

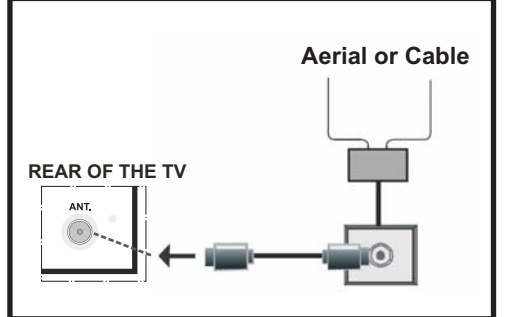

## Connect the TV to the mains socket

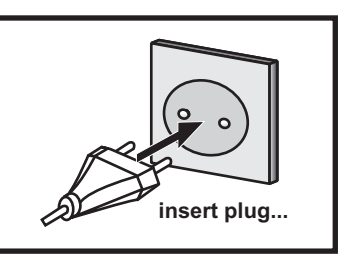

### 4 To switch the TV on

- When the power cord is connected to the 220-240V AC 50 Hz socket the standby light will blink until the unit is in the standby mode.
- To switch on the TV from standby mode either:
- Press the "O" button, CH+ / CH- or a numeric button on the remote control.
- Press the control switch on the left hand side of the TV. The TV will then switch on.

Note: The standby light will blink while the TV is powering up from standby mode.

## **5** Starting Auto Setup Procedure

Note: Do not turn off the TV while initializing first time installation.

When the TV is operated for the first time, installation wizard will guide you through the process. First, language selection screen will be displayed.

By pressing  $\blacktriangle$  or  $\bigtriangledown$  buttons highlight the language you want to set and press "**OK**". After then, "**First time Installation**" menu will appear on the screen, requiring you to set Country, Search Type, Teletext Language and Scan Encrypted options:

| Welcome!                |      |          |  |  |
|-------------------------|------|----------|--|--|
| Country                 | <    | UK 🔸     |  |  |
| Search Type             | Digi | tal only |  |  |
| Teletext Language       | 1    | West     |  |  |
| Scan Encrypted Channels |      | Yes      |  |  |
| our any provintion      |      | 10       |  |  |
|                         |      |          |  |  |
|                         |      |          |  |  |
|                         |      |          |  |  |

After setting the options using the navigation buttons press **OK** button to continue. The following message appears on the screen:

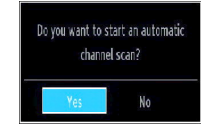

To start automatic search, select "**Yes**", to cancel, select "**No**" and press **OK** button. Afterwards, digital search type OSD will be displayed on the screen.

If you select CABLE option, the following screen will be displayed:

| Network         | Other  |     |  |  |
|-----------------|--------|-----|--|--|
| Start Frequency | 114000 | KHz |  |  |
| Stop Frequency  | 858000 | KHz |  |  |
| Search Step     | 8000   | KHz |  |  |
| Vetwork ID      |        |     |  |  |
|                 |        |     |  |  |
|                 |        |     |  |  |
|                 |        |     |  |  |
|                 |        |     |  |  |
|                 |        |     |  |  |

You can select frequency ranges from this screen. For highlighting lines you see, use  $\blacktriangle$  or  $\checkmark$  button. You can enter the frequency range manually by using the numeric buttons on the remote control. Set Start and Stop Frequency as desired by using numeric buttons on the remote control.

After this operation, you can set Search Step as 8000 KHz or 1000 KHz. If you select 1000 KHz, the Tv will perform search process in a detailed way. Searching duration will thus increase accordingly. Depending on your Country selection in the first time installation, 250KHz search step option might be available on Network Channel Scan screen. Note that if you perform the search with 250KHz option, search process could take a longer time.

Additionally, for some countries, <u>Network ID</u> option will be available. Network ID feature gets the Network Information Table. This table provides information on the selected network. It may change according to the operator and the region where that operator actively broadcasts. When finished, press **OK** button to start automatic search.

Note: You can press MENU button to cancel.

After all the available stations are stored, Channel List will be displayed on the screen.

| 1. BBC ONE   |      |        |           | DTV  |
|--------------|------|--------|-----------|------|
| 2. BBC TWO   |      |        |           | עדם  |
| 7. BBC THREE |      |        |           | DTV  |
| 70. CBBC Cha | nnel |        |           | DTV  |
| 80. BBC NEW  | S    |        |           | DTV  |
| 105. BBCi    |      |        |           | DTV  |
|              |      |        |           |      |
|              |      |        |           |      |
|              |      |        |           |      |
| AIZ          | Move | Delete | Edit name | Lock |
| UK           |      |        |           |      |

If you like the sort channels, according to the LCN, please select **Yes** and then press **OK**. Press **OK** button to quit channel list and watch TV.

## 6 HDMI to HDMI Cable Connection

PLEASE ENSURE BOTH UNITS ARE SWITCHED OFF BEFORE CONNECTING. Use a HDMI to HDMI cable to connect the two units together.

#### To HDMI connection on the device

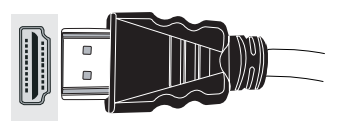

## HDMI input

To select the HDMI input, press the "**SOURCE**" button on the remote control. Each time it is pressed the on-screen menu confirms your selection.

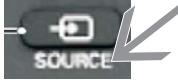

# **Programme Recording & Playback**

## Connect a USB memory stick to your TV

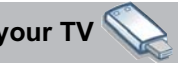

**IMPORTANT:** To record a programme, you should first connect a USB memory stick to your TV while the TV is switched off. You should then switch on the TV to enable recording feature. Otherwise, recording feature will not be available.

You should back up your files before making any connections to the TV set in order to avoid any possible data loss. Note that manufacturer will not be responsible for any file damage or data loss.

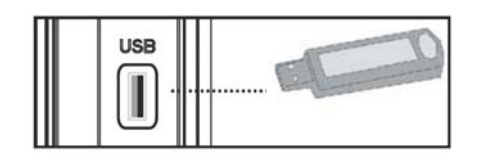

#### CAUTION!

· Quickly plugging and unplugging USB devices, is a very hazardous operation. Especially, do not repeatedly quickly plug and unplug the drive. This may cause physical damage to the USB player and especially the USB device itself.

• Do not pull out USB module while playing or recording a file.

For more information on USB memory stick connection, recording types and programme playback, please refer to the instruction book.

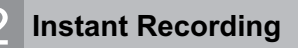

Press button to start recording an event instantly while watching a programme. The following OSD appears on the screen:

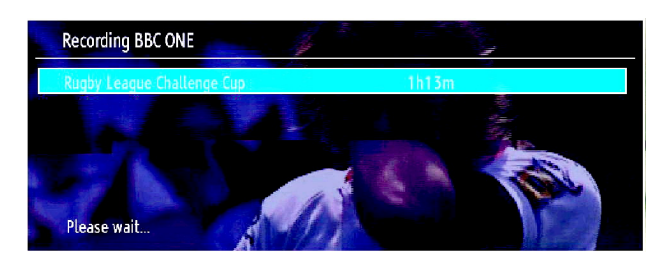

Record OSD will then be displayed for a short time and the current event will be recorded. You can press III button on the remote control again to record the next event on the EPG. In this case, OSD will display the programmed events for recording.

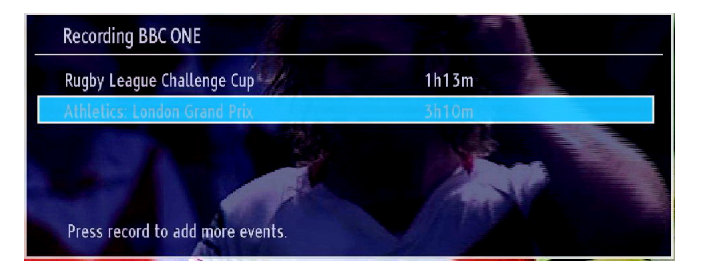

Press I (STOP) button to cancel instant recording. The following OSD will be displayed. Select Yes by using Left or Right and OK buttons to cancel instant recording.

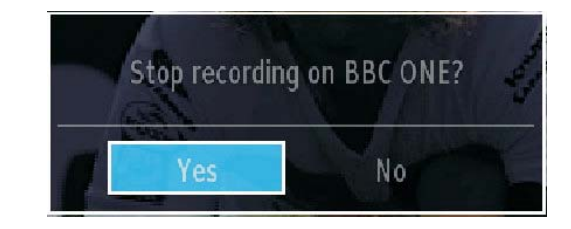

### **Programme Playback**

In the main menu, use Left or Right buttons to select Media Browser. Highlight Recordings Library item by using Left or Right button and press OK button to enter. Recordings Librarv will then be displayed.

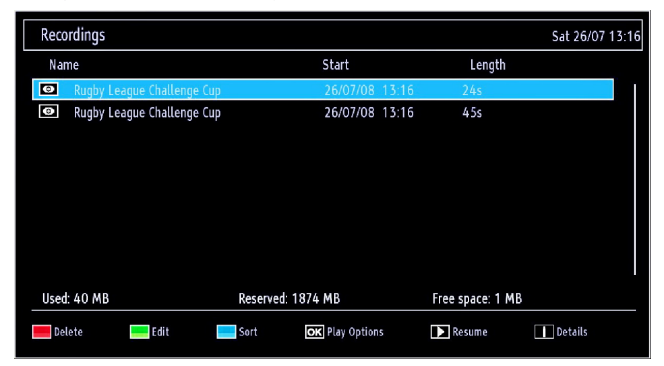

Select a recorded item from the list (if previously recorded) by using Up or Down button. Press OK button to view Play Options.

Select an option by using Up or Down and OK buttons.

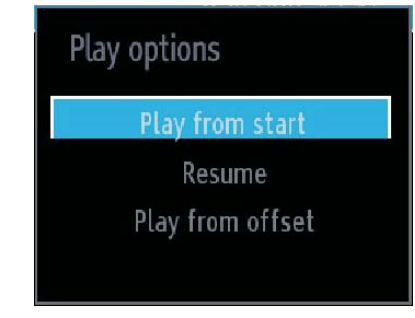

Available playback options:

- Play from start: Plays the recording from the beginning.
- Resume: Recommences the recordings.
- Play from offset: Specifies a playing point.

Note: Viewing main menu and menu items will not be available during the playback.

Press ■ (STOP) button to stop a playback and return to return to Recordings Library.

**IMPORTANT**: The TV supports only FAT32 and NTFS disk formatting. However, NTFS format is not supported for recording features. For recording, if you connect a USB disk with NTFS format, the TV will ask you to format the content. See the section, "Format Disk" in the following pages for more information on disk formatting.

Note that ALL the data stored on the USB disk will be lost and then the disk format will be converted to FAT32 in such a case.